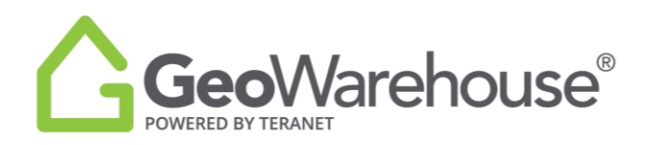

## **Tips For Success**

## How To Search a Condo

You can search for a condo property using the Omni bar:

- 1. Enter the street address including the suite number:
  - Enter the suite, followed by the street name (i.e. 1001- 228 Queens Quay)
  - OR street address, followed by the suite (i.e. 228 Queens Quay 1001)
- If the address and suite is not shown in the matches, enter the street address only and select the
   Condominium Building address option or Search.

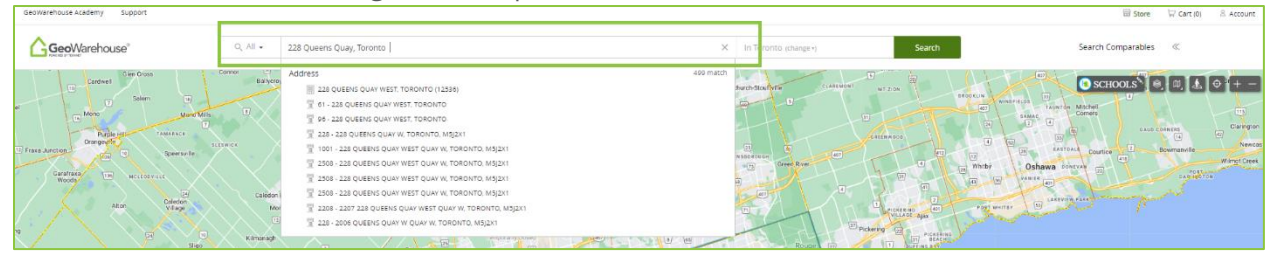

- 3. A Search Result window will appear on the left side of the map.
- 4. If the unit required is not shown in the Search Results, hover over the address for the building

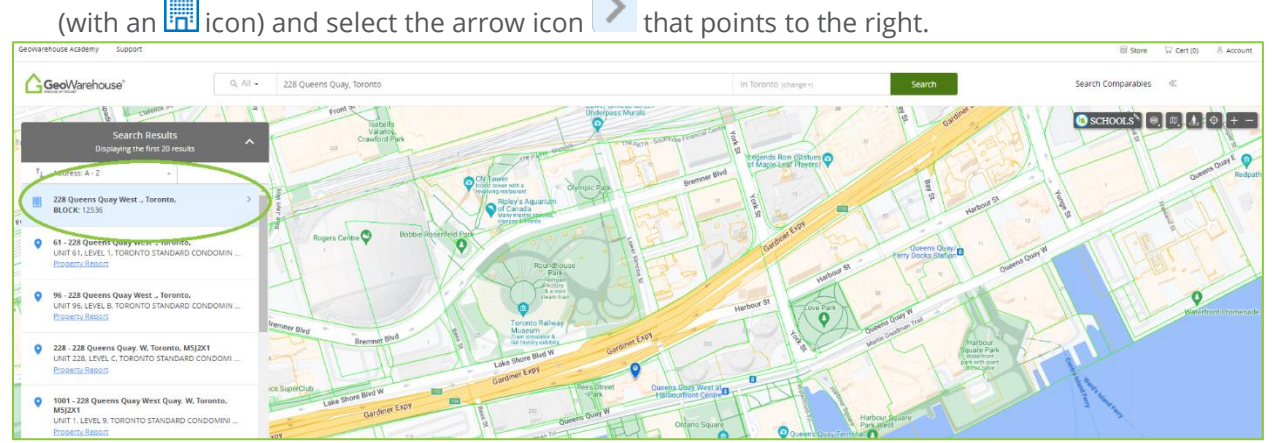

5. In the **Condo Units** window **SELECT BY LEVEL** will show a list of the levels by letter or number. Select the level to expand and show the units.

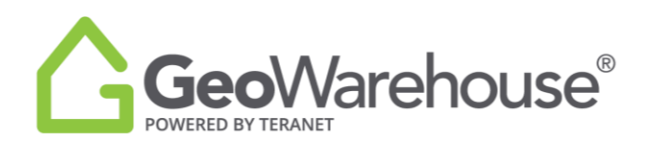

6. You can also choose the down arrow to the right of **LEVEL** to show a list of the units on this level.

| GeoWarehouse Academy Support                                                                                                    |                                                                                                    |                                                                                                    | 18 Store ↓ Cart (0) & Account                                                                                                    |
|----------------------------------------------------------------------------------------------------|----------------------------------------------------------------------------------------------------|----------------------------------------------------------------------------------------------------|----------------------------------------------------------------------------------------------------|
|                                                                                                    | Q, All + 228 Queens Quay, Toronto                                                                                                    | In Torbrito (change -)                                                                                                    | Search Search Comparables                                                                                                    |
| Condo Units     Condo Units     Z28 QUEENS QUAY WEST, TORONT     Condo Units: 1224     T1 Level 0-9     LEVEL: 13 / CONDO UNITS: 23     LEVEL: 13 / CONDO UNITS: 23     LEVEL: 13 / CONDO UNITS: 23 | Part Fr Links -<br>Recert Fr Links -<br>Recert F | The second second secon | Commente<br>Commente<br>Commen |
| Protector Resort  1626 - 230 Queens Quay W. Toronto, M5/2 UNIT 22, LEVEL 13, TORONTO STANDARO CO Protector Resort                                                                                   | NY Brenny Brd Barney Brd Barney Barney Brd Barney Brd Barney Barney Brd Barney Brd Barney Brd Barney Brd Barney Brd Barney Brd Barney Brd Barney Brd Barney Brd Barney Barney                                                                                                    | Landra Contraction Contraction | na tanàn ao Angla Cana ao Angla Cana ao Angl                                                                                                    |

- The push pin **?** icon identifies a suite.
- •
- The car icon identifies a locker or parking. Select Property Report for more information about the property of interest. •

If you have any questions, please contact us at geowarehouse.support@teranet.ca.